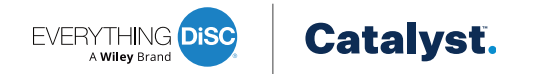

## **Administrator Experience Quick Reference Guide**

Last updated December 2, 2024

| Action                                                                                | EPIC                                                                                                    | Catalyst™                                                                                                    |
|---------------------------------------------------------------------------------------|----------------------------------------------------------------------------------------------------|----------------------------------------------------------------------------------------------------|
| Assessments and Upgrades                                                              |                                                                                                    |                                                                                                    |
| Assign Catalyst <sup>™</sup> assessment to new learner                                | Manage Reports > Create new report/issue<br>access code                                                                                          | Account <sup>1</sup> > Organization > Learners > Click<br>the + Add button                                                                     |
| Bulk assign Catalyst assessments to new learners                                      | Manage Reports > Create new report/issue<br>access code                                                                                          | Account <sup>1</sup> > Organization > Learners > Click<br>the Import button                                                                    |
| Upgrade existing learners to Catalyst                                                 | Manage Reports > Batch Functions ><br>Catalyst: Upgrade from Existing Reports                                                                    | Not applicable; upgrades are only available in EPIC                                                                                            |
| Identify incomplete assessments for an organization                                   | Manage Reports > Edit Existing Reports<br>> Select 'Pending' access code status<br>and relevant folders before entering the<br>Organization name | Account <sup>1</sup> > Organization > Learners > Click<br>Filter and select Incomplete                                                         |
| Send unscheduled ("on-the-fly") assessment reminder(s)                                | Manage Reports > Resend Login Info                                                                                                    | Account <sup>1</sup> > Organization > Learners > Select<br>learner(s) and click Send Reminder                                                  |
| View and/or edit pending invitations and reminders                                    | Manage Reports > Batch Functions > Edit<br>Delivery Options for Access Code Groups                                                               | Account <sup>1</sup> > Organization > Learners > Scheduled Invitations                                                                         |
| Applications/Content                                                                  |                                                                                                    |                                                                                                    |
| Add Agile EQ <sup>™</sup> and/or Management content to existing Catalyst learner(s)   | Manage Reports > Catalyst: Add Applications to Access Codes                                                                                      | Account <sup>1</sup> > Organization > Learners > Select<br>learner(s) and click Unlock Content                                                 |
| Reports                                                                               |                                                                                                    |                                                                                                    |
| Generate PDF report (i.e. "profile") for Catalyst learner(s)                          | Manage Reports > View/Print/Email<br>Completed Reports                                                                                           | Account <sup>1</sup> > Organization > Learners > Select<br>learner(s) and click Generate Reports                                               |
| Generate activity reports                                                             | Manage Your Account > Account Activity<br>Reports                                                                                                | Not available at this time                                                                                                    |
| Create a downloadable DiSC <sup>®</sup> map for a group of learners                   | Manage Reports > Create new report/Issue<br>access code > Everything DiSC® Group<br>Culture Report                                               | Account <sup>1</sup> > Organization > Groups > Add<br>Group > Download Group Map                                                               |
| Learner, Organization, and Department Maintenance                                     |                                                                                                    |                                                                                                    |
| Search for a learner by name or email address when you do not know their organization | Manage Reports > Edit Existing Reports                                                                                                    | Not available at this time                                                                                                    |
| Edit the name or email address associated with a Catalyst assessment                  | Manage Reports > Edit Existing Reports                                                                                                    | Account <sup>1</sup> > Organization > Learners > Click<br>learner's name or email address                                                      |
| Move a learner to a different organization                                            | Manage Reports > Edit Existing Reports ><br>Search and select the access code to edit the<br>Organization                                        | Not available at this time                                                                                                    |
| Reclaim unused credits                                                                | Manage Your Account > Unassign Access<br>Codes/Reclaim Credits > Search > Select<br>access codes > Click the Unassign Access<br>Codes button     | Account <sup>1</sup> > Organization > Learners > Click<br>learner's name or email address > Click the<br>Reclaim credits button                |
| Archive a Catalyst learner                                                            | Not applicable; archiving a learner is only<br>available in the Catalyst Administrator<br>Experience                                             | Account <sup>1</sup> > Organization > Learners > Click<br>learner's name or email address > Click the<br>meatball menu > Click Archive Learner |
| Edit organization name, location, and/or logo                                         | Manage Your Account > Manage My<br>Organizations                                                                                                 | Account <sup>1</sup> > Organization > Click the<br>organization's name from the left sidebar                                                   |
| Manage Catalyst departments                                                           | Manage Your Account > Manage My<br>Organizations                                                                                                 | Account <sup>1</sup> > Organization > Departments                                                                                              |

<sup>1</sup> Only Administrators that have synced more than one EPIC user with their Catalyst user must select an Account before selecting an Organization.

"Catalyst" is a trademark of John Wiley & Sons, Inc. © by John Wiley & Sons, Inc. All rights reserved.

Training Solutions, Inc. www.trainingsolutions.com 703-318-0838